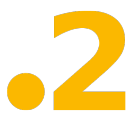

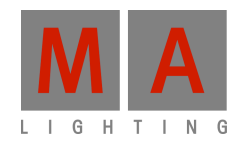

## How to update your dot2 console

## How to update your dot2 console via Setup menu:

Download the latest dot2\*.update file and copy the content on a standard USB stick (not the Linux boot stick) into the root directory. Make sure there is only one update file in the root directory at a time.

Connect the USB stick to the desk.

Switch on the desk, go to Setup / Software Update menu and push the "Update" button.

After the file is copied on the desk, push the "Reboot now" button.

Console will reboot. After the reboot the console will be updated.

## How to update your dot2 console with a Linux Boot stick:

Download the latest dot2\*.imgz and write its content to an USB stick (use "StickMAker" available from the MA Lighting website)

Plug the USB stick into an USB connector on the back of the console.

Connect an external monitor and an USB keyboard to the console.

Turn on the monitor and then the console.

Press "F10" multiple times to see the bios boot menu on the external monitor.

Select your USB stick (probably the second entry).

In the following menu you can choose between "Update Software (x.x.x) and keep shows / user data" (this won't delete your show files) or "Factory reset", which will reset all data.

Software will be installed automatically (press ESC to see cool Linux stuff while installing and not the boring rotating dot2 logo)

Console will reboot; then you can remove the installer USB stick.

06.03.2015

version 1.1